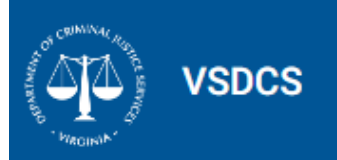

#### Expanded Progress Report Features

*Please reference pages 8-10 of the manual (<u>vsdcs-trainingmanual-01-06-23.pdf (virginia.gov</u>)) regarding progress report completion features. For your convenience, DCJS extracted the below instructions to aid the user to successfully generate a progress report for approval. To ensure updates to the VSDCS, clear your cache before using these instructions. The need to do this should diminish once the system is established. Instructions can be found at: <u>https://www.dcjs.virginia.gov/sites/dcjs.virginia.gov/files/publications/victims/vsdcs-clearingyourcache.pdf</u>* 

Always, confirm you are using the production link to login to VSDCS: <u>https://vsdcs.dcjs.virginia.gov/account/login</u> or bookmark the site on your device.

1. Login to VSDCS and click on Your Program name hyperlink,

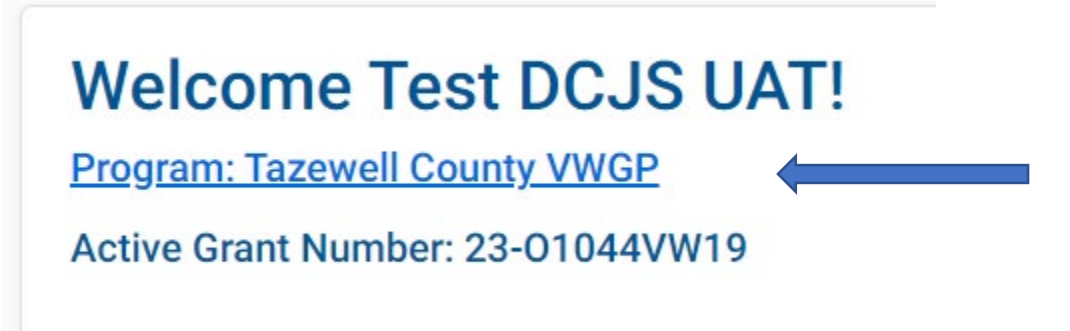

2. Scroll down until you see the Grant Goals tab. Ensure that your goals and objectives (formerly known as targets are included in VSDCS before you generate the report. If applicable, click the button +Set Goals. See <u>page 8</u> of the VSDCS manual.

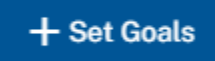

You can view your victim and witness goals in OGMS by going to 2<sup>nd</sup> Fiscal Year column of the Program Service Objectives-Victims tab and Witness Tab., 3. Above the Grant Goals section are the tabs related to the Progress Report. You will complete the Training and Narrative tab (see yellow highlight).

| Grant Goals Progress Reports Grants Training Narratives |  |  |
|---------------------------------------------------------|--|--|
|---------------------------------------------------------|--|--|

Users can view and generate progress reports from the 'Progress Reports' tab in VSDCS. Click on the kebab selection on the right side to generate a report. Before approval, the status will appear as 'Awaiting Review' or 'Pending Approval'. It's important to note that 'Pending Approval' will revert to 'Awaiting Review' if a report is generated again while pending. This is to ensure that the approval will be reviewed using the exact format that was submitted.

User Assistance Features:

• To view previous narratives migrated into VSDCS, select the FY (Fiscal Year) and Quarter (Q1-4) of the narrative you would like to view.

Year \* FY 2023 -

| Q1 Q2 | Q3 | Q4 |
|-------|----|----|
|-------|----|----|

• The narrative sections are in alphabetically order. The narrative explanations can be reviewed in the Virginia VWGP codebook at: <u>https://www.dcjs.virginia.gov/victim-services/virginia-victimwitness-grant-program-codebook/narrative</u>

- Cut, paste, and spell check features are available in VSDCS. Click the SAVE button before leaving the narrative pages. Autosave is not available.
- Select the Edit button to enter each section of the narrative.

| Assistance to Campus Sexual Assault Victims |      |
|---------------------------------------------|------|
| <enter here="" narrative=""></enter>        | Edit |
| Case Studies                                |      |
| Coordinated Efforts                         |      |
| DCJS Assistance Needs                       |      |
| Organizational Capacity Issues              |      |
| Plans for Next Quarter                      |      |
| Program Accomplishments & Changes           |      |
| Training Received                           |      |
| Trends                                      |      |
| Victim Compensation                         |      |

Complete all sections of the narrative. If there is no activity in an area of the narrative, indicate with a phase that relays so. Reference the link above for definitions of each section.

### Example:

| Year                                                                                                    | Reporting Period                                                                                                    |
|----------------------------------------------------------------------------------------------------|----------------------------------------------------------------------------------------------------|
| 2023                                                                                                    | Q3                                                                                                    |
| Narrative Body *                                                                                                    |                                                                                                    |
| Report how the provision of the Act (§23-9.2:15. Report<br>time spent providing services, the impact of the service | ng of acts of sexual violence) impacted the overall workload of your program. (Please describe the types of services provided, the amount o<br>s provided and the response of the institution and collaboration efforts). |
|                                                                                                    |                                                                                                    |
|                                                                                                    |                                                                                                    |
|                                                                                                    |                                                                                                    |
|                                                                                                    |                                                                                                    |
| Save Cancel                                                                                                    |                                                                                                    |
| Save Cancel                                                                                                    |                                                                                                    |
| Save Cancel                                                                                                    |                                                                                                    |

4. Click the Progress report tab, then the kebob menu at the end of the row of the Year, Period, and Grant Number to select the Generate Progress button. Select the Generate Progress Report PDF.

#### **Progress Reports**

Y Open filters

| Year    | Period | Grant Number | Date Approved | Submitting User | Grant Monitor | Status                             |
|---------|--------|--------------|---------------|-----------------|---------------|------------------------------------|
| FY 2023 | Q3     | 23-01044VW19 |               |                 | Reed, Sharon  | Pending Approval                   |
| FY 2023 | Q2     | 23-01044VW19 |               |                 | Reed, Sharon  | Appro Generate Progress Report PDF |

5. Complete the Popup screen (below) and click Save. Selecting SAVE will generate a PDF Download of the progress report. You can save it to your device for your program records and/or open for your review. SAVE will auto generate an email to your assigned Grant Monitor that a report is pending approval.

| <b>Y</b> Open filters |                                                  |                                  |                                 |                       |              |              |                 |        |
|-----------------------|--------------------------------------------------|----------------------------------|---------------------------------|-----------------------|--------------|--------------|-----------------|--------|
| Address Line          | 1 Address Line 2                                 | City                             | State                           | ZIP Code              | Office Phone | Office Email | Primary Office? |        |
| > P. O Box 871        | Generate Progress Report                         |                                  |                                 |                       |              |              |                 | :      |
| Showing (1-1) of 1    | Surveys Distributed * 100                        |                                  |                                 | Surveys Returned * 36 |              |              |                 | •<br>• |
| Grant Goals           | Program has spent 5% or less time of grant-fr    | unded staff hours on the provis  | ioning of services to Witnesses |                       |              |              | <b>*</b>        |        |
| Progress Repo         | Number of hours contributed to the provisioni 20 | ing of services to Victims by Vo | lunteers *                      |                       |              |              |                 |        |
| <b>Y</b> Open filters |                                                  |                                  |                                 |                       |              |              |                 |        |
| Year                  | Save Cancel                                      |                                  |                                 |                       |              |              |                 |        |

6. Should your progress report need modifying you will receive an email notification from VSDCS with specific instructions to follow to update your report for Grant Monitor approval. The quarterly progress report must be approved in VSDCS to comply with Office of Victims of Crime Performance Measurement Tool requirements and then the final Grant Monitor approved report must be uploaded to OGMS (Online Grants Management System) for state grant compliance.

New VSDCS Progress Report Features:

- 1. Section 1. Represents the Total number of Victims who have received Services in this reporting period.
- 2. Section 2. is the Total number of Victims who have received their first Services of this Grant Period within this reporting period.
- 3. The Timestamp includes the status of the progress report when generated. The status can be Pending or Approved.

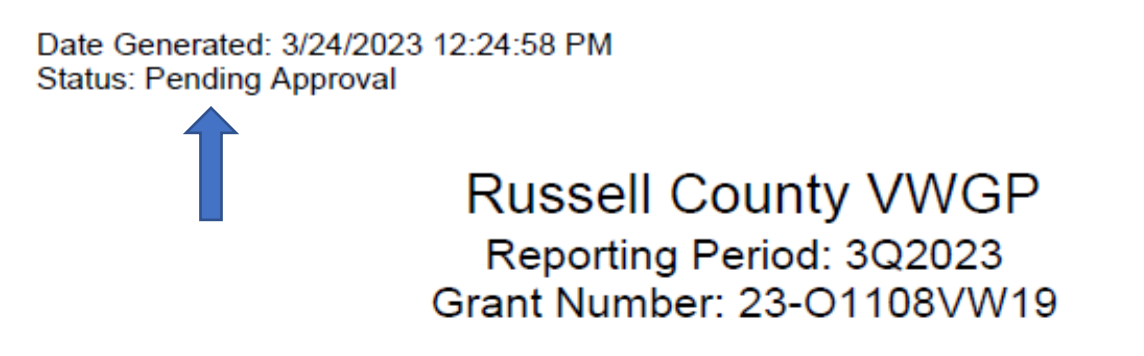

# Victims

1. Total Number of Victims

Total Number of Victims who have received Services in this Reporting Period

| Direct Victims | Generic Victims |
|----------------|-----------------|
| 69             | 0               |

# 2. Total Number of New Victims

Total Number of Victims who have received their first Services of this Grant Period within this Reporting Period

| Direct Victims | Generic Victims |
|----------------|-----------------|
| 68             | 0               |

Date Generated: 3/27/2023 5:47:16 PM Status: Approved

# Russell County VWGP Reporting Period: 3Q2023 Grant Number: 23-O1108VW19

# Victims

### 1. Total Number of Victims

Total Number of Victims who have received Services in this Reporting Period

| Direct Victims | Generic Victims |
|----------------|-----------------|
| 69             | 0               |

### 2. Total Number of New Victims

Total Number of Victims who have received their first Services of this Grant Period within this Reporting Period

| Direct Victims | Generic Victims |
|----------------|-----------------|
| 68             | 0               |

- 4. Sections 3.and 4. of the progress report are auto generated to reconcile with the Total Number of New Victims (Section 2.)
- 5. Sections 4. (Special Classifications) and 5. (Victimization Types) may not reconcile directly with the number of new victims serviced this quarter (Section 2.) All special classifications are reported on Advocacies for new Direct Victims this Reporting Period. One Victim may have multiple Special Classifications or none. All Victimization Types, based on charged offenses, reported on Advocacies for new Direct Victims this Reporting Period. Once Victim may have multiple Victimizations Types.
- 6. Sections 11. And 12. (Training Received and Provided) will include all trainings entered in VSDCS by program staff. Ex.

| Full Name   | Training Subject                                                                            | Spent Hour | Completion Date |
|-------------|---------------------------------------------------------------------------------------------|------------|-----------------|
| Hess, Casie | DCJS Quarterly                                                                              | 1.00       | 2/1/2023        |
| Hess, Casie | Civil rights                                                                                | 1.00       | 2/7/2023        |
| Hess, Casie | Youth trauma                                                                                | 3.00       | 2/9/2023        |
| Hess, Casie | VSDCS Q&A                                                                                   | 2.00       | 2/14/2023       |
| Hess, Casie | Basic VW<br>Academy/Lynchburg/<br>advocacy, self care,<br>working w/<br>partnering programs | 28.00      | 3/2/2023        |
| Rhea, Kathy | Civil Rights                                                                                | 1.00       | 2/7/2023        |
| Rhea, Kathy | Youth Trauma                                                                                | 3.00       | 2/9/2023        |
|             |                                                                                             |            |                 |

## 12. Training Provided

No data to report

Reminder: Your data will look very different this quarter and will represent a more accurate depiction of the services you provide with the VWGP funding. VSDCS provides you with the opportunity to enter a service multiple times within a single reporting period and allows you to associate those services with multiple offenses (crimes). The additional data collected in this section aligns our reporting with federal and state reporting requirements and will be used to analyze trends and services across regions for future service delivery benchmarks.

For technical assistance, please contact VictimsServicesTA@dcjs.virginia.gov and copy your Grant Monitor.